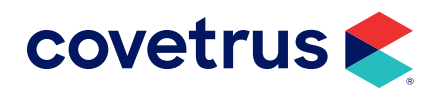

## Installing the DYMO<sup>®</sup> LabelWriter Twin Turbo

**AVIMARK<sup>®</sup>** 

software.covetrus.com | 877-999-2838

 $\ensuremath{\mathbb{C}}$  2024 Covetrus, Inc. All rights reserved. No copying without consent. LIT NUMBER 03242023

The instructions here are for installing the DYMO LabelWriter® Twin Turbo to work with AVImark.

The DYMO LabelWriter Twin Turbo can be installed twice on the same computer, each with a different name, and then the form assignment set for the left and right rolls separately. Example: The LabelWriter is installed on the same computer twice as DYMO 30258 and DYMO 30252. This allows for the AVImark program to see two separate label printers and a form assignment can be chosen for each one.

## Please have your Computer Technician follow these instructions:

- 1. Install the DYMO LabelWriter Twin Turbo on your computer using the manufacturer's software and following the manufacturer's instructions. Do not connect your printer to the computer until prompted by the DYMO software.
- 2. Go into the **Printer Properties > Advanced > Printing Defaults > Paper/Quality** tab and set the primary roll as the **left** roll. Click **Apply**.
- **3.** Still in printer properties, select the **Layout** tab and choose **Landscape**. Click the **Advanced** button, at the bottom of the screen, and select the correct paper size (30258, for example).
- 4. Click on the **General** tab > Printing Preferences and repeat steps 2 and 3 choosing the paper size of 30252 the second time.
- 5. On the **General** tab, you can modify the name of the printer to distinguish from the Left side and Right side or based on the paper size. For example, DYMO LabelWriter 450 Twin Turbo (Left).
- 6. Click OK and close the Properties window.

## Reinstall the DYMO LabelWriter Twin Turbo on the computer second time following these steps:

- 1. In your Printers folder Add a printer.
- 2. Choose Local Printer.
- 3. Select Use an existing port and choose the USB port then click Next.
- 4. Select DYMO, from the Manufacturers list box, then choose the DYMO Twin Turbo.
- 5. Use the driver that is already installed and click Next.
- 6. Do not select the option to set as the default printer.
- 7. Go into the **Printer Properties > Advanced > Printing Defaults > Advanced** tab and set the primary roll as the **right** roll then click **Apply**.
- 8. Still in printer properties, select the Layout tab and select Landscape. Click the Advanced button, at the bottom of the screen, and select the correct paper size.
- 9. Open AVImark and go to Utilities > Printer Setup and select the correct printer for the appropriate task.
- **10.** Still in the Printer Setup window select the Form Assignment tab, setting the form assignment for each DYMO LabelWriter Twin Turbo. Click **Done**.

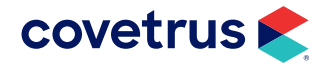